# パノラマ 画像用 Web3D ビューワー ver.1.4

パノラマ 画像用 Web3D ビューワーは、パノラマ 360 度画像ファイルを読み込み、Web ブラウザで 3 次元表示を 行うことができるビューワーです。

ここで説明するメニューは、通常、パノラマ画像を公開する際に、その公開のためのパラメータを設定するためのものです。ここで設定したパラメータを保存し、Webサーバーにパノラマ画像と一緒に公開します。

### 操作方法

以下のマウス操作で回転、拡大縮小が可能です。

| 操作                                 | 幾何変換  |
|------------------------------------|-------|
| マウス左ボタンでドラッグ                       | 回転    |
| スマートフォンでは1本指(左)                    |       |
| マウス右ボタンで上下にドラッグ                    | 拡大·縮小 |
| もしくは、マウス中ホイールのスクロール                |       |
| もしくは、Shift キーを押しながらマウス左ボタンで上下にドラッグ |       |
| Macの場合は、2本指スクロール                   |       |
| スマートフォンでは2本指のピンチ操作                 |       |
| (ならびに、画面上の拡大縮小アイコン)                |       |

### ツール・バー

データの読み込み中は、トップのメニュー中央に(Loading...)と表示されます。また、左側にロード中を示す黄色の アイコンが表示されます。

| 14         | Pano3D    |  |
|------------|-----------|--|
| - <b>1</b> | (Loading) |  |

読み込みが終わると、そのファイル名に変わります。

Pano3D R0010137.jpg

※ パノラマ画像の公開時(メニューがない形で公開した場合)には、ロード中のアイコンがビューの中心に 表示されるようになっています。 • メイン・メニュー・アイコン

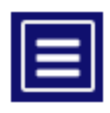

カメラの設定などを行うメニュー・パネルを表示します。

### メイン・メニュー

メイン・メニューを開くと、以下のように各パラメーターが表示されます。 (閉じるには、右上の×アイコンをクリックします。)

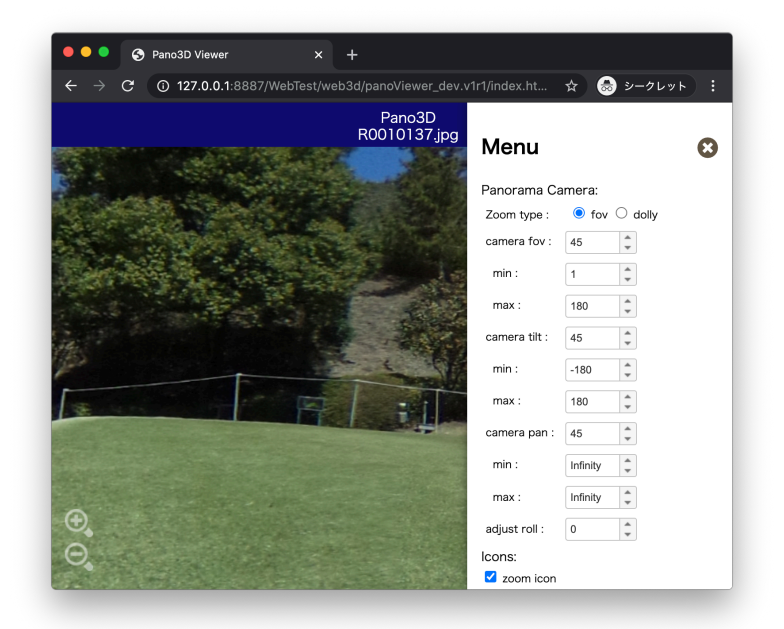

● 拡大縮小の2つの方法の選択

Zoom type

2つの拡大縮小のタイプがあります。

fov はカメラを球の中心に置き、そのカメラの視野角を変更することで、拡大縮小を行う 方法です。縦や横のラインの歪みが小さくなります。

dolly はカメラを移動する方法です。カメラを近づけたり、遠ざけたりすることで、拡大縮小を行います。球の中心から離れると球に沿って表示されるため、歪みが大きくなりますが、視野角のモードよりも広い範囲を見渡すことができます。

※まずは、どちらのタイプで表示を行うかを決定してください。

● カメラの設定(fov の場合)

Zoom type が fov の場合のパラメーターです。Zoom type によって、表示されるパラメーターが異なります。

| camera fov  | カメラの視野角(fov)を指定します。                            |
|-------------|------------------------------------------------|
|             | Zoom type が fov の場合は、マウスによる拡大縮小時に今の角度が表示されます。  |
| min/max     | Zoom type が fov の場合のカメラの視野角の制限(拡大縮小の範囲の制限)を    |
|             | 設定します。                                         |
|             | 例えば、min = 5、max = 40 のように設定します。設定すると、その指定した値の  |
|             | 範囲の中だけで拡大縮小の操作できるようになります。                      |
|             | 今の fov の値を参考に設定し、マウスで動かした際に制限がかかることを確認してくだ     |
|             | さい。                                            |
| camera tilt | カメラの上下方向の角度が表示されます。                            |
|             | マウスで上下に動かすと、今の値が反映されます。                        |
| min/max     | 上下に動かすことができる角度の制限を指定します。                       |
|             | 0 度の場合が水平です。例えば min = 0 を指定すると、カメラは平行のまま、下を向   |
|             | けなくなります。 下向きの値は、 -10 のようにマイナスの値を指定します。 上向きはプラス |
|             | の値で指定します。90 にすると、真上まで見ることができます。                |
|             | 今の tilt の値を参考に設定してみてください。                      |
| camera pan  | カメラの左右方向の角度が表示されます。                            |
|             | カメラを左右に振ると、今の値が反映されます。                         |
| min/max     | 左右に動かすことができる角度の制限を指定することができます。                 |
|             | デフォルトでは制限はありません。任意に左右に回転させることができます。制限をかけ       |
|             | る場合は、今の pan の値を参考に値を指定してみてください。                |
|             | ただし、fov の値が変わる(拡大縮小が変わる)と、表示される範囲の見た目が変わ       |
|             | りますので、拡大縮小などの他の操作も行いながら、調整してください。              |

● カメラの設定(dolly の場合)

Zoom type が dolly の場合のパラメーターです。

| camera fov | カメラの視野角(fov)を指定します。                            |
|------------|------------------------------------------------|
|            | Zoom type が dolly の場合は、カメラの視野角は固定値となります。視野角が広い |
|            | 場合は、広範囲を見渡せますが、拡大できなくなります。視野角を狭くすると、より拡大       |
|            | できるようになりますが、表示範囲が狭くなります。                       |
| zoom       | カメラの拡大縮小方向の位置を示す値が表示されます。                      |
|            | マウスによる拡大縮小時に、そのカメラの位置を示す "おおよその値" が表示されます。     |
|            | 値そのものには意味はありませんが、次の zoom min/max の範囲を決める際の参    |

考値としてください。整数値が表示されますが、min/maxは小数点以下1桁の数値 を指定できますので、値を設定し、実際に動かしながら、調整してください。 カメラの拡大縮小の範囲を制限します。 zoom min/max zoomに表示されている現在の値を参考に、適宜、数値を指定し、拡大縮小に制限 がかかるかどうかを確認してみてください。 少数点以下1桁の数値で指定できます。 球の外側に出ないようにするには、max の値を徐々に小さくしてみてください。また、ナ ビがある場合は、球の外側に出ると、そのナビが手前に表示されてしまいますので、注意 してください。 tilt min/max 上下に動かすことができる角度を制限できます。 0 度の場合が水平です。例えば min = 0 を指定すると、カメラは平行のまま、下を向 けなくなります。下向きの値は、-10のようにマイナスの値を指定します。上向きはプラス の値で指定します。90にすると、真上まで見ることができます。 dollyの場合は、現在の値は表示されませんので、数値を指定しながら、マウスによる 操作を行い、制限できているかどうかを確認してください。 左右に動かすことができる角度の制限を指定することができます。 pan min/max デフォルトでは制限はありません。任意に左右に回転させることができます。 dollyの場合は、現在の値は表示されませんので、数値を指定しながら、マウスによる 操作を行い、制限できているかどうかを確認してください。 ただし、fov の値や拡大縮小の状態によって、表示される範囲の見た目が変わりますの で、拡大縮小などの他の操作も行いながら、調整してください。

#### ● adjust 機能

adjust roll (x/z) 360 度パノラマ 画像の表示は球にマッピングして行っています。 この球を傾けることで、画像の傾きの調整を行うことができます。特に三脚等で固定せずに手持ちで撮影した場合は、画像が傾いている場合があります。球を2つの軸に対して回転させることで調整できます。

### • アイコンのオンオフ (Icons)

ビューの上に操作用のアイコンを配置するかどうかを設定します。

zoom icon 拡大縮小のアイコンを利用するかどうかを切り替えます。 プラスのアイコンを押したままにすると、表示が拡大されます。また、マイナスで縮小されま す。

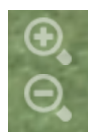

このアイコンをビューの上に配置するかどうかを決めます。

save image icon

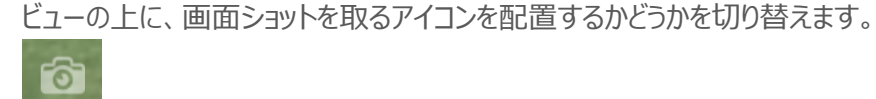

このアイコンをクリックすると、今ビューに表示されている状態をキャプチャし、画像ファイル (jpg ファイル)として保存(ダウンロード)することができます。 また、以下のダイアログ(Web ブラウザによって見た目は変わります)が表示された 後、OK ボタンをクリックすると、ダウンロードが行われます。

| このページの内容            |       |    |     |
|---------------------|-------|----|-----|
| Save to image file? |       |    | t : |
|                     | キャンセル | ОК |     |
|                     |       |    |     |

ナビが表示されている場合は、そのナビのアイコンもキャプチャされますので、次に示すナ ビのアイコンをオフにする機能も併用してください。

navi onoff icon

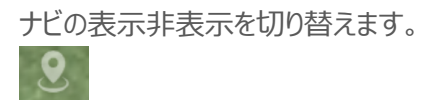

このアイコンをクリックすると、ナビが非表示となります。ナビがない場合は、不要です。

● デフォルト状態の切り替え(Default On/Off)

デフォルトの状態を決めます(現バージョンでは、ナビのオンオフのみ)。

navi onoff

ナビのオンオフを切り替えます。前項のナビの表示非表示を切り替えるアイコンと同じ機 能です。 データにナビが設定されていて、ナビを表示しない URL パラメータを作成する場合や初 期のナビの状態をオフにしておきたい場合には、このチェックをオフにしてください。

● マウスの向きの設定 (Mouse Direction)

| fov/zoom       | 拡大縮小の方向とマウスの方向(マウス右ボタンの上下やホィールの回転方向)を逆    |
|----------------|-------------------------------------------|
| (reverse)      | 転します。                                     |
|                | 例えば、ホィールを手前に動かしたときに拡大するか縮小するかを切り替えることができま |
|                | す。                                        |
| tilt (reverse) | 上下の回転方向とマウス左ボタンを押したまま動かす方向の関係を逆転します。      |
|                | マウス左ボタンを上に動かしたときに、上に移動するか下に移動するかを切り替えること  |
|                | ができます。                                    |
| pan (reverse)  | 左右の回転方向とマウス左ボタンを押したまま動かす方向の関係を逆転します。      |

マウス左ボタンを左に動かしたときに、左に移動するか右に移動するかを切り替えることができます。

● 色の調整(Color Adjustment)

| Gamma        | ガンマ補正(明るさ補正)を行うかどうかのオンオフを切り替えます。              |
|--------------|-----------------------------------------------|
|              | オンの場合は、次の Gamma Factor でその強度を調整できます。          |
| Gamma Factor | ガンマ補正がオンの場合にその係数を設定します。                       |
|              | 1.0 は、補正なしと同じです。1.1, 1.2 のように値を大きくすると明るくなります。 |
| Exposure     | CG 処理上の露光補正を行います。                             |
|              | 1.0 が補正なしで、1.1, 1.2 のように値を大きくすると明るくなります。      |
|              | ガンマ補正よりも明暗が強調されます。                            |

● パラメーターの保存

パラメータの保存機能は、パノラマ画像を Web サイトに公開する際に利用します。

| save url  | 設定したパラメーターを URL パラメータの形で保存します。            |
|-----------|-------------------------------------------|
|           | その URL を使ってアクセスすることで、設定したパラメータを再現できます。    |
|           | 例えば、この作成された URL をメール等で送ることで、閲覧者に同じ視点や設定した |
|           | 状態のパノラマ画像を見てもらうことができます。                   |
|           | ※ 欄外の説明もあわせてご参照ください。                      |
| save json | 設定したパラメーターを設定ファイルに保存します。                  |
|           | 設定したパラメータや視点などが設定ファイルに保存され、ダウンロードされます。    |
|           | ※ 欄外の説明もあわせてご参照ください。                      |

※ URL パラメータについて

save\_url ボタンをクリックすると、以下のように保存のダイアログ(Web ブラウザによって見た目が異なります)が開きます。

| 127.0.0.1:8887 の内容           |                             |              |
|------------------------------|-----------------------------|--------------|
| URL :                        |                             |              |
| http://127.0.0.1:8887/WebTes | st/web3d/panoViewer_dev.v1r | 1/index.htm? |
| <u></u>                      |                             |              |
|                              | キャンセル                       | ок           |

OK ボタンを押すと、この URL がクリップボードにコピーされます。Web ブラウザの URL の指定する入力欄にペーストしてみてください。今設定したパラメーターの内容が再現できます。

また、この URL はメニューのない公開用のページ(index.htm)を参照するようになっています。そのため、以下の図に示すように、その URL にアクセスすると、パノラマ画像のみがブラウザ全体に表示されます。 index.htm を index\_app.htm に書き換えると、メニュー付きとなります。

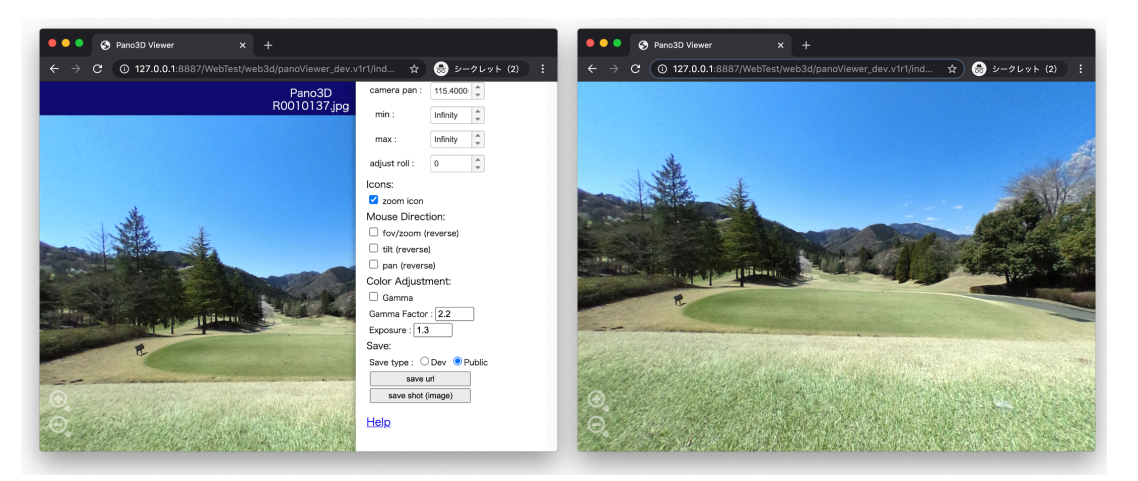

※ json ファイルについて

save\_json ボタンをクリックすると、今のパラメータの設定が json 形式に保存され、下図のように、パノラマ画像 と同じ名前で拡張子が .json のファイルがダウンロードされます(ダウンロードの動作は、ブラウザによって異なりま す。)

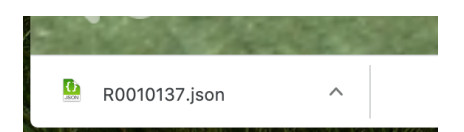

パノラマ画像を公開しているサイトに、パノラマ画像と共にこの設定ファイルを置くことで、設定した状態を再現できます。

先述の URL パラメータは、この設定ファイルよりも優先されますので、設定ファイルである初期状態を設定し、 URL パラメータでユーザー毎に異なる状態を見せるなどの公開も可能です。

なお、ナビの設定は、パノラマ画像用のエディタを使って行います。エディタでは、上記の設定に加えて、マウスでク リックした際に他のページへの移動や画像や文字情報の埋め込みなどを行うことができるナビを設定できます。

パノラマ画像の公開方法の詳細については、開発者用のドキュメントをご参照ください。

## 制限事項

IEはIE11のみ、また、Edge、Chrome、Safariなど、WebGLが動作するブラウザに対応しています。
(2019年以降のバージョンが推奨です)

# ライセンス情報

本プログラム(HTML/JavaScript)を、許可なしに、複製、ダウンロード、改変等を行うことを禁止します。 本プログラムの著作権は VTS ソフトウェア株式会社が保有しています。 ただし、以下のオープンソース・プログラム部分に関しては、各ソースのライセンスに準じます。

### •JQuery

Copyright JS Foundation and other contributors, https://js.foundation/ https://jquery.org/license

Three.js

Copyright (c) 2010-2013 three.js authors https://github.com/mrdoob/three.js/blob/dev/LICENSE

•gITF Viewer

Copyright (c) 2017 Don McCurdy

https://github.com/donmccurdy/three-gltf-viewer/blob/master/LICENSE

•GLTFLoader

https://github.com/mrdoob/three.js/blob/r105/examples/js/loaders/GLTFLoader.js

•JSTree

Copyright (c) 2014 Ivan Bozhanov https://www.jstree.com/

- •Font Awesome https://fontawesome.com/license/free
- simple-color-picker

Copyright (c) 2010 Rachel Carvalho <rachel.carvalho@gmail.com> https://github.com/rachel-carvalho/simple-color-picker/blob/master/LICENSE

•SkyBox Image

SkyboxSet by Heiko Irrgang (http://gamvas.com) is licensed under the Creative Commons Attribution-ShareAlike 3.0 Unported License. Based on a work at http://93i.de. ·JQuery contextMenu

Authors: Bjorn Brala (SWIS.nl), Rodney Rehm, Addy Osmani (patches for FF) Web: http://swisnl.github.io/jQuery-contextMenu/ Copyright (c) 2011-2019 SWIS BV and contributors MIT License http://www.opensource.org/licenses/mit-license

Promises

Copyright (c) 2013 Forbes Lindesay https://www.promisejs.org/

•Babel

Copyright (c) 2014-present Sebastian McKenzie and other contributors https://babeljs.io/

•Spectrum

Copyright (c) Brian Grinstead

https://bgrins.github.io/spectrum/

https://github.com/bgrins/spectrum/blob/master/LICENSE

FileSaver.js

By Eli Grey, http://eligrey.com

License : https://github.com/eligrey/FileSaver.js/blob/master/LICENSE.md (MIT) source : http://purl.eligrey.com/github/FileSaver.js

•dataURIBlob()

https://gist.github.com/davoclavo/4424731

The MIT License (MIT)

Copyright (c) 2016 David Gomez-Urquiza

•Others

https://iwb.jp/javascript-event-long-push-mouse-button-tap/ https://github.com/stemkoski/stemkoski.github.com